## JAK VYTVOŘIT PDF SOUBOR – PROTOKOL Z ELEKTROTECHNICKÉHO MĚŘENÍ

- pomocí softwaru Mircosoft Office 365 (Word, Excel) nebo LibreOffice/OpenOffice vytvořte protokol z elektrotechnického měření, podle "Návod na správné vypracování protokolu z měření" (zpr\_prot.pdf)
- formátování textu v celém dokumentu, velikost písma max. 12, řádkování max. 1,5, zarovnávání textu do bloku, všechny nadpisy stejný formát, zarovnávání doleva
- každou stranu/součást protokolu uložte jako PDF soubor, pomocí softwaru Mircosoft Office nebo LibreOffice/OpenOffice
- pro sloučení/spojení všech vytvořených PDF souborů použijte např. Ultra PDF Merger Portable (lze stáhnout ze stránek učitele)

| 📕 Ultra PDF Merge    | er      |      |      |            |                      |             |                | ×     |
|----------------------|---------|------|------|------------|----------------------|-------------|----------------|-------|
|                      |         | -    | 4    | ×          |                      | Adobe       | PDF            | 6     |
| Add Remove           | Move Up | Move | Down | Clear List | Normal Merge         | Merge Files | Merge to First | About |
| File Name            |         | From | То   | File Path  |                      | N           | lerge Files    |       |
| uvodni strana.pdf    |         | D    | 0    | C:\ME_M    | E3\uvodni strana.po  | f           |                |       |
| teoreticky rozbor.pd | F (     | D    | 0    | C:\ME_M    | E3\teoreticky rozbor | pdf         |                |       |
| postup mereni.pdf    |         | D    | 0    | C:\ME_M    | E3\postup mereni.po  | ff          |                |       |
| tabulky.pdf          | 1       | 0    | 0    | C:\ME_M    | E3\tabulky.pdf       |             |                |       |
| priklad vypoctu.pdf  |         | D    | 0    | C:\ME_M    | E3\priklad vypoctu.  | odf         |                |       |
| graf.pdf             |         | D    | 0    | C:\ME_M    | E3\graf.pdf          |             |                |       |
| zaver.pdf            | 1       | 0    | 0    | C:\ME_M    | E3\zaver.pdf         |             |                |       |

- výsledný PDF soubor uložte ve formátu příjmení\_číslo úlohy\_třída\_škoní rok.pdf (např. NOVAK\_01\_ET2\_2021.pdf), vše bez diakritiky
- do předmětu e-mailu vždy zkopírujte název souboru (např. NOVAK\_01\_ET2\_2021.pdf), vše bez diakritiky
- přiložte vytvořený soubor PDF
- a zašlete na e-mail učitele nebo vložte do MS Teams, dle instrukcí
- veškeré dokumenty a soubory potřebné pro tvorbu protokolu jsou ke stažení na stránkách učitele http://mtom.8u.cz/el\_mereni.php